## Instrucciones para instalar MS Office 365

 Ingresa a portal.upr.edu y selecciona la unidad de procedencia

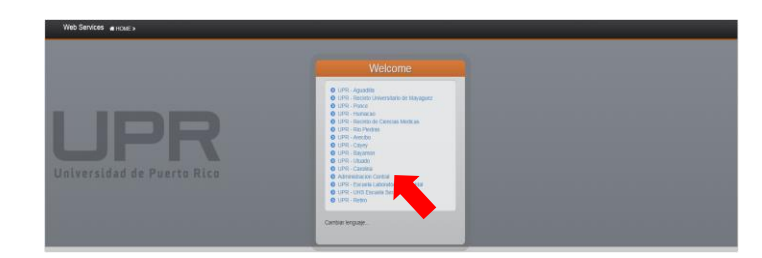

2. Coloca las credenciales de acceso al correo electrónico institucional

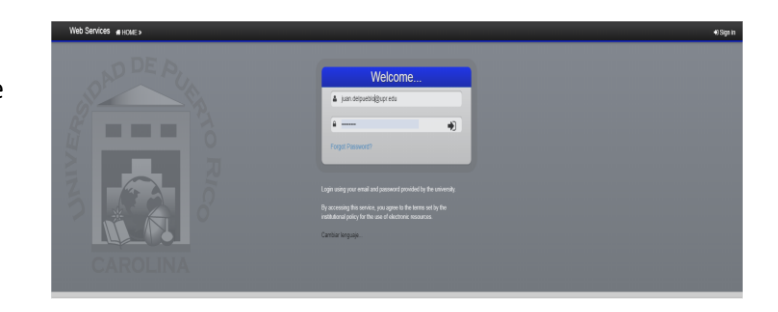

 Cuando hayas ingresado al portal selecciona el icono de MS Office 365

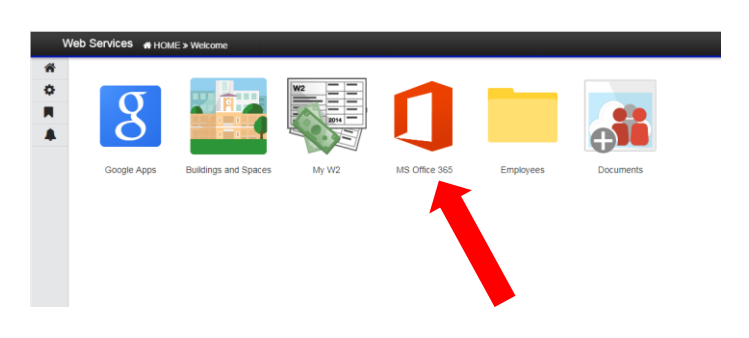

 La primera vez que ingreses a Office 365, pedirá que escribas tu contraseña para activar tu cuenta en el servicio. Los usuarios que no cumplan con los requisitos mínimos de complejidad en la contraseña recibirán un mensaje de error. Si eso ocurre proceda a cambiar la contraseña como se ilustra en el paso 5

| Web Services 🖷 H        | ME >                                                                                                    | Student Name | logou |  |  |  |  |
|-------------------------|----------------------------------------------------------------------------------------------------|--------------|-------|--|--|--|--|
| Office 365 Applications |                                                                                                    |              |       |  |  |  |  |
| Download Office 365     | MS Office 365 Account Activation                                                                                                    |              |       |  |  |  |  |
| Change language         | Activite your account to access and download hitcrosoft Office 365 applications. To activate your account you must validate your credentials. Afterwards<br>you will be able to download Office Pro Plus to your device and activate if using your existing GAE (upr edu) account. |              |       |  |  |  |  |
|                         | Validate your account                                                                                                    |              |       |  |  |  |  |
|                         | Account your.username@upr.edu                                                                                                    |              |       |  |  |  |  |
|                         | Enter your current account password                                                                                                    |              |       |  |  |  |  |
|                         | Account password                                                                                                    |              |       |  |  |  |  |
|                         | Activate                                                                                                    |              |       |  |  |  |  |
|                         |                                                                                                    |              |       |  |  |  |  |

Los que necesiten cambiar la contraseña, podrán hacerlo en la pantalla para este propósito (busca el símbolo ). Una vez cambies la contraseña, esta será la que utilizarás para todos los servicios del portal y tu correo electrónico. Puedes ahora ir a tu pantalla de Home y proseguir con la activación.

| Profile | Account Information                         | Security Option            | Password                               |                                                                                             |  |
|---------|---------------------------------------------|----------------------------|----------------------------------------|---------------------------------------------------------------------------------------------|--|
| Welcome |                                             |                            |                                        |                                                                                             |  |
|         | Confirm your identity                       |                            |                                        |                                                                                             |  |
|         | Current Password                            | *******                    |                                        |                                                                                             |  |
|         | Enter you New Par                           | sword                      |                                        |                                                                                             |  |
|         | New Password                                |                            |                                        |                                                                                             |  |
|         | Confirm New<br>Password                     |                            | 9                                      |                                                                                             |  |
|         | Your new password ML<br>example * RUM CoLeg | IST be at least 8 cha<br>0 | acters of which at least one must be i | in uppercase lefter, and one must be a number or $\ensuremath{s_{\rm J}}\xspace$ model. For |  |

 Una vez hayas completado la activación, accederás a una pantalla indicándote que has sido activado. Oprime el logo de Office 365 para iniciar el proceso de descarga de la aplicación.

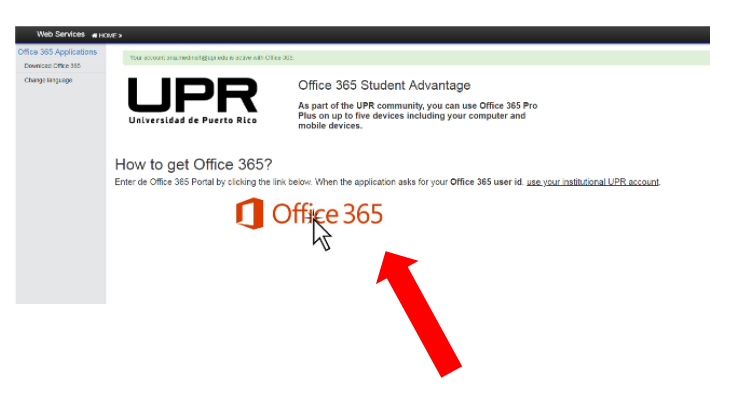

 El portal Office 365 pedirá ingresar las credenciales. Utilice las mismas credenciales de su cuenta institucional.

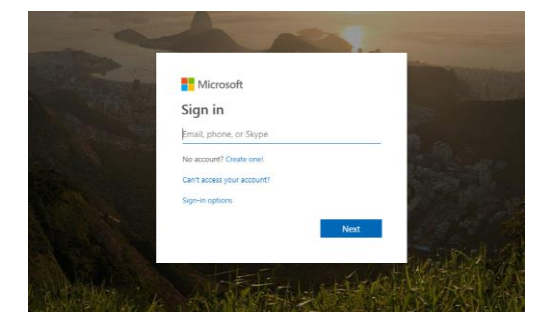

 Una vez ingresado al portal podras escogerl el lenguaje y la version de los programas que puedes instalar a tu dispositivo. Recuerda que puedes descargarlo hasta 5 dispositivos.

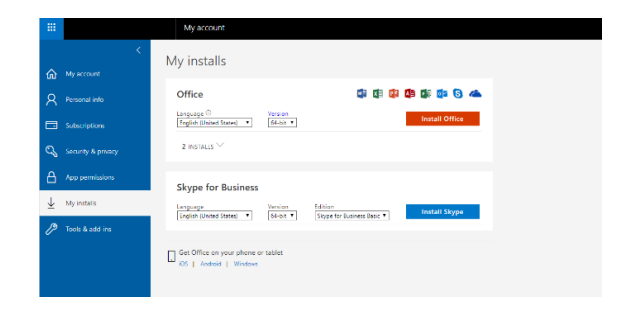

9. Siempre que instales una aplicación de Office 365 y te pida activar la misma, utiliza tus credenciales de UPR.

| example on                                                                                                    | reporter |
|----------------------------------------------------------------------------------------------------|----------|
| the second second | reporter |
| And some of the second to define grant the                                                                                                    | Sprit    |
| Denvers   frage spaces:                                                                                                    | Cettere  |